# INSTRUCTIVO DE ACCESO PORTAL DE PAGOS

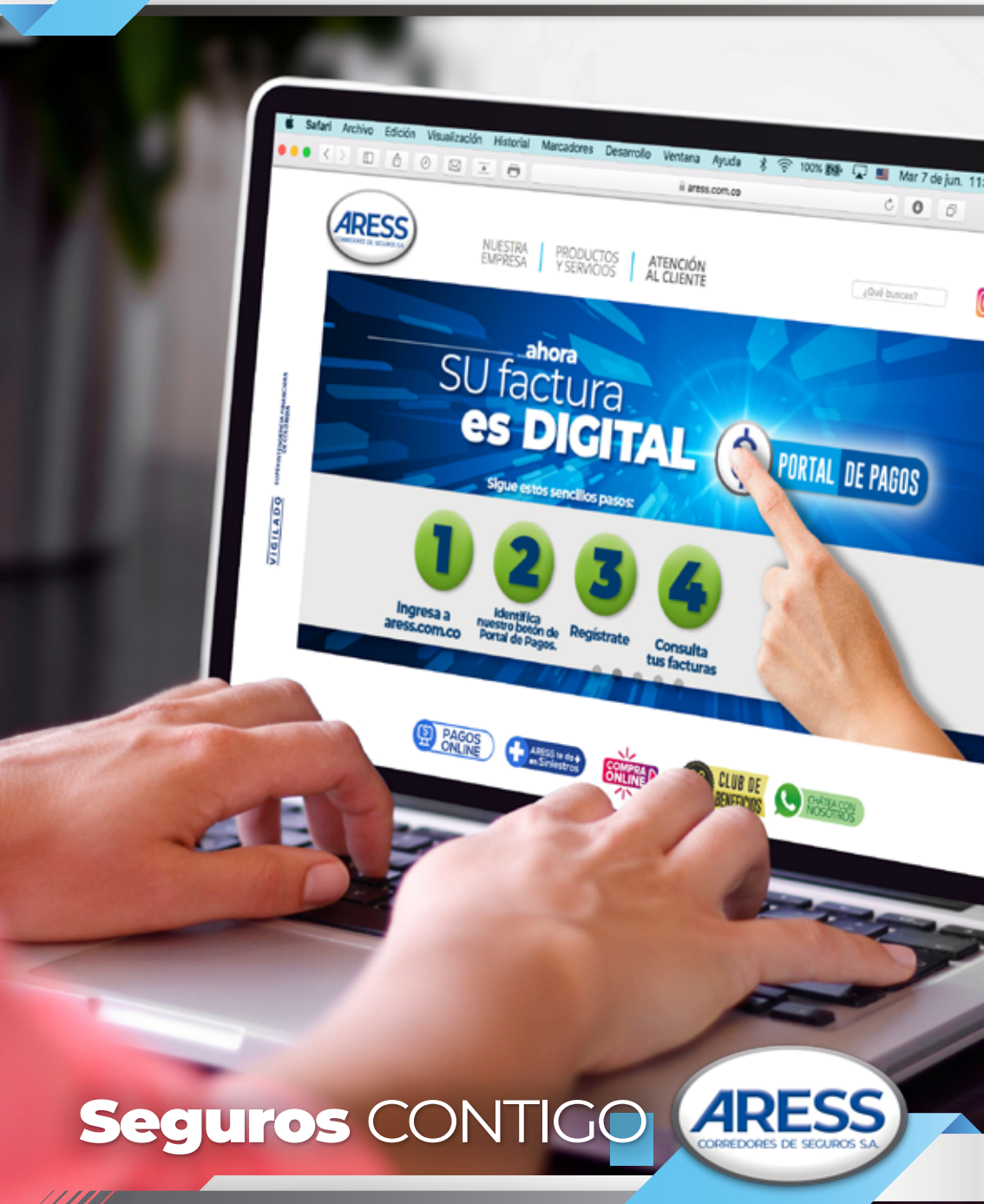

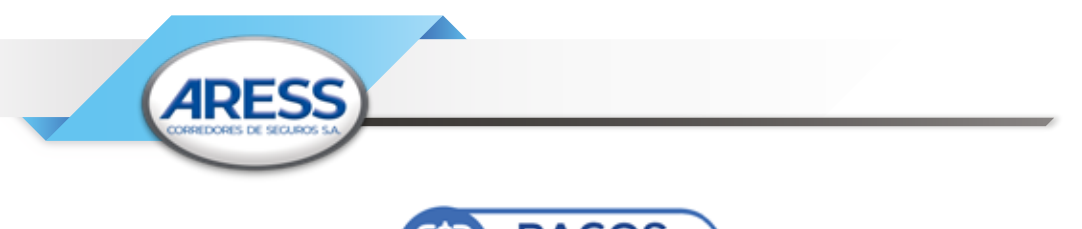

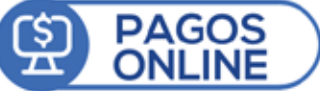

## INGRESO Página Aress https://www.aress.com.co/

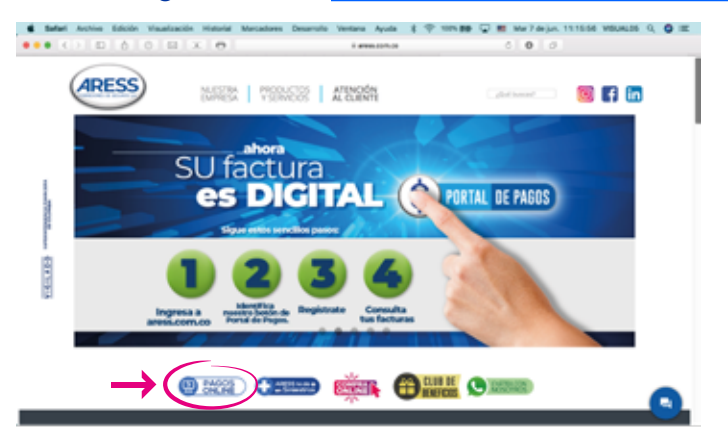

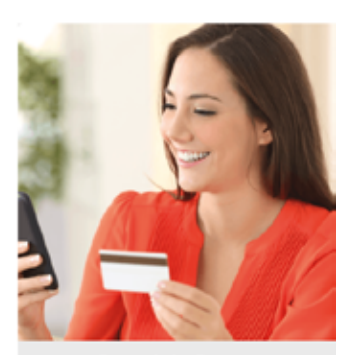

#### **Portal de Pagos**

Es el canal que integra todos los avisos de cobro generados, pagados y pendientes, además de acceder y pagarios de forma rápida sin requerir impresión, incluyendo pagos superiores a \$150.000 con Tarjeta de Crédito.

//////

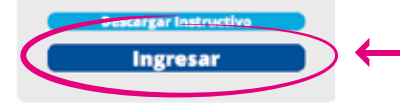

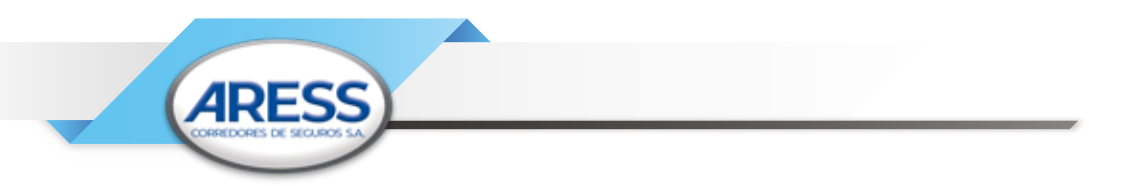

IPara acceder al portal de pagos también puede digitar el link a continuació https://www.numrot7.net/aress

#### **TENER EN CUENTA:**

 Si tiene dificultad con su navegador para acceder al link que le indicamos, también puede acceder a través de nuestra página web www.aress.com.co

Ubicando el Botón de acceso en la página principal

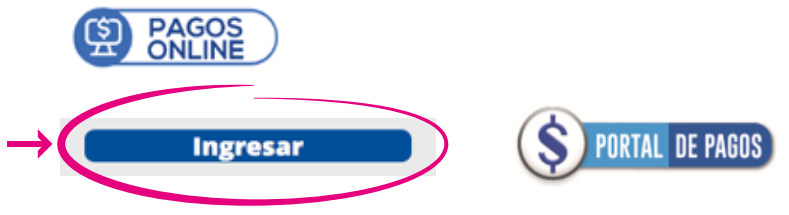

- Si usted tiene habilitado el DÉBITO AUTOMÁTICO no debe registrar sus pagos por esta alternativa, dado que se siguen realizando automáticamente desde su cuenta, como hasta ahora.
- Los botones de acceso al pago como PSE solo son funcionales desde la página que le presentamos a continuación, no desde el Aviso de Cobro.

#### PASO A PASO:

 Cuando ingrese: inicie su Usuario y contraseña; en caso de ser primera vez, su usuario y su contraseña son número de cedula o Nit.

| ARESS                                            |                                                                                                    |
|--------------------------------------------------|----------------------------------------------------------------------------------------------------|
| Ingresar al sitio                                |                                                                                                    |
| Lusuario                                         | Como realizar el pago de las<br>facturas en el Portal de Pagos?                                                                                                    |
| ¿Olvidó su usuario?                              | Solo sigue entos pasoa:<br>Educativo Esequintes                                                                                                    |
| ✔ Contraseña                                     | Sentelie is godien "Vie tota un robot"     Autos     Mugar     Sentelie is godien "Vie tota un robot"     Autos     Sentelie is godien "Vie tota un robot"     Autos |
| ¿Olvidó su contraseña?                           | Polici realizar su doctor register     Masculas     Masculas     Masculas                                                                                            |
| protección de neCAPTCHA<br>Privacidad - Términos |                                                                                                    |

2 El portal por seguridad pide señalar "No soy un robot" y contestar unas preguntas claves o imágenes y damos clic en el botón ingresar

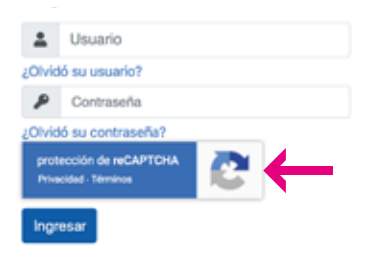

//////

**3** Al ingresar: Usted podrán visualizar los avisos de cobro generados, pendientes de pago y pagados (a partir de Agosto/20), valide y verifique que los datos sean correspondientes a usted.

| ARESS  |                  |                                       |               |                     | # 🚢<br>Inicio 7170196                                                                             |
|--------|------------------|---------------------------------------|---------------|---------------------|---------------------------------------------------------------------------------------------------|
| Q Page |                  | 2021-12-07                            | 2022-06-07 53 | Cobros Unificados + | Consultar por: Número doci Q<br>Tiempo de respuestar (3 segundos)<br>Total de documentos apror: 2 |
| •      | Númers documento | Fecha limite de pago<br>(alu-mas-dis) | Valor total   | Detaile del cobro   | Estado de Pago                                                                                    |
| 0      | 0023828928       | 2022-06-25                            | \$877         | 1275.00             | Por Pagar                                                                                         |

4

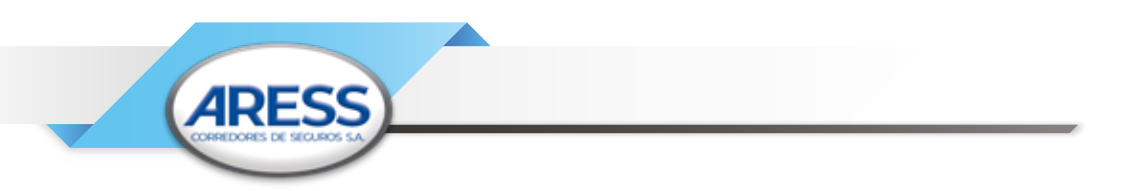

#### 4 Para pagar seleccione el documento a pagar

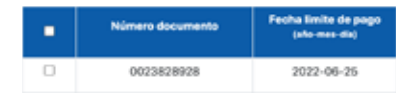

NOTA: Si tiene varios cobros pendientes, el sistema solo le permitirá pagar en orden cronológico, es decir los cobros más antiguos.

**5** Revisión del cobro y descarga del archivo PDF para .pago, doble clic en ícono PDF:

| Valor total  | Detalle del cobro |              |
|--------------|-------------------|--------------|
| \$877,275.00 | 6                 | $\leftarrow$ |

6 Abrir el Archivo para la verificación de los datos:

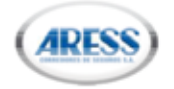

#### AVISO DE COBRO UNIFICADO

REFERENCIA DE PAGO: 0020739828 FECHA LIMITE DE PAGO: 25 de JULIO de 2020

Para efectos tributarios esta operación se celebra con las compañías aseguradoras, las cuales son responsables del IVA, grandes contribuyentes. La prima no esta sujeta a retención en la fuente según decreto reglamentario 2509/85 ART 17.

| Nit / C.C:<br>Nombre:                                |                      |                                  |                                      | Referenc<br>Fecha Lir                     | ia de Pago:<br>nite de Pago:                         | 0020739828<br>25 de JULIO de 2020                            |
|------------------------------------------------------|----------------------|----------------------------------|--------------------------------------|-------------------------------------------|------------------------------------------------------|--------------------------------------------------------------|
| Anguradora:<br>ALLIANZ SEGUROS S.A.<br>Paca é Renge: | Prima:<br>\$ 142,077 | Remission<br>Polices<br>22472717 | Rame:<br>AUTOMOVILES<br>Gaste:<br>50 | 35. NAL:<br>19 %<br>Value NA:<br>5.26,995 | Vigancia Inical:<br>92 de ARUO de 2020<br>Documento: | Vigencia Final:<br>02 d+ AGOSTO d+ 2030<br>Tinal<br>\$ 2,000 |
|                                                      |                      |                                  |                                      |                                           | Total al                                             | Pagari \$ 2,000                                              |

**7** Después de revisar, cierre o minimice el documento y se continua con el pago.

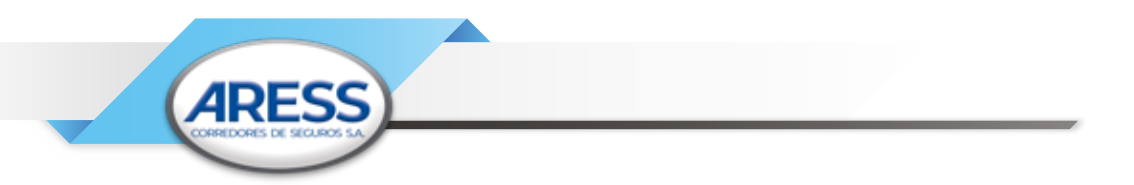

**8** Luego de haber seleccionado el documento se activa el botón "Pagar"

| <b>9</b> | agar                | 3 🖂      | ) н      | s 🔶       |
|----------|---------------------|----------|----------|-----------|
| Uste     | a tiene 1 a         | ocumento | seleccio | mado 🕑    |
|          | Número<br>documento |          | Ni       | t cliente |
| 2        | 00207               | 39828    | 3        | 2539781   |

9 Después de dar clic en el botón "pagar", será remitido a la siguiente pantalla:

|                                                                                                    |                                                                                                    | Tage 1                                                                                                    | Documentes ×                                                                                                    |                                         |                  |  |
|----------------------------------------------------------------------------------------------------|----------------------------------------------------------------------------------------------------|----------------------------------------------------------------------------------------------------|----------------------------------------------------------------------------------------------------|-----------------------------------------|------------------|--|
|                                                                                                    |                                                                                                    | and diverse                                                                                                    | en de pager las descriventes <b>BERGANA</b> par ou tenis de<br><b>RE</b>                                                                                                    | Andre 1                                 |                  |  |
|                                                                                                    | Nines descents                                                                                                    | Party Sector in page                                                                                                    | lofe 4 one electrico ses ortinar or 4 sept                                                                                                    | Grade ad ad-                            | a baat a fage    |  |
|                                                                                                    | 10004                                                                                                    |                                                                                                    | udental) summitten                                                                                                    |                                         | For Tope         |  |
|                                                                                                    | 0.0275                                                                                                    | 10.00                                                                                                    |                                                                                                    | 64<br>20                                | Par hear         |  |
|                                                                                                    | State of State                                                                                                    | 10.00                                                                                                    | August Carter                                                                                                    | 100                                     | Por hour         |  |
|                                                                                                    |                                                                                                    |                                                                                                    |                                                                                                    |                                         | Perhan           |  |
|                                                                                                    | and the second second s | 10.44                                                                                                    | Aut Lifts                                                                                                    | - 10                                    | Par here         |  |
|                                                                                                    | 0.0.70                                                                                                    |                                                                                                    | 20.000                                                                                                    |                                         | Partner          |  |
|                                                                                                    | 0.0.01                                                                                                    | 302-61-01                                                                                                    | PERC                                                                                                    |                                         | Participe        |  |
|                                                                                                    | 05,00,748                                                                                                    | 10.44                                                                                                    |                                                                                                    | 2                                       | Par Pager        |  |
|                                                                                                    | 81,0,017                                                                                                    |                                                                                                    | 2010                                                                                                    | R R                                     | Pachage          |  |
|                                                                                                    | 600075                                                                                                    | 302-65-0                                                                                                    | B.B.C.C.                                                                                                    |                                         | Perhaps          |  |
|                                                                                                    | 0000.00                                                                                                    | 10.4.6                                                                                                    | 10.000                                                                                                    | 2                                       | Per Dagar        |  |
|                                                                                                    |                                                                                                    |                                                                                                    | But not                                                                                                    |                                         | Partner          |  |
| -                                                                                                    |                                                                                                    |                                                                                                    |                                                                                                    |                                         |                  |  |
| Contraction (Contraction)                                                                                                    | na<br>Io volencio (internet com<br>ager con la cuenta o faciato de s<br>Cambier Cetos del pagad                                                                                                    | lagre<br>laker mist<br>K danie                                                                                                    | ia tus datos para iniciar el pago<br>modeca<br>la salencia (inument com                                                                                                    |                                         |                  |  |
| We a prop                                                                                                    | is valencia@numvet.com<br>uge: conto nuves ortupes du s<br>Cambiae datos del pagad                                                                                                    | ingre<br>lader naaf<br>Correct<br>Corrice<br>Tjande                                                                                   | ia tus datos para iniciar el pago<br>incidina<br>in salencia (increso)<br>inconente                                                                                                    | Decama                                  | -14.             |  |
| <ul> <li>Denti<br/>denti<br/>(Neter)</li> <li>State prop.</li> <li>S 255-1</li> </ul>                                                                                                    | age on to carrie of teges<br>Cambian Cators of the paged<br>H45,00                                                                                                    | ingrei<br>Igner mint<br>K darie<br>Tipt-der<br>Clidu                                                                                  | ia tus datos para iniciar el pago<br>tecidence<br>la valencia[inument.com<br>tecumenta<br>in de clustedamla                                                                                                    | - 10007                                 | na.<br>16510     |  |
| • David<br>david<br>(No.1)<br>\$ 255.1<br>() Traper                                                                                                    | na salancia (huanna) ang<br>nga santa nanta sharata ini<br>Cambiar datas dat pagad<br>145,00                                                                                                    | ingree<br>galan minit<br>K david<br>Tipis da<br>Golda                                                                                 | ia tus danos para iniciar el pago<br>neciónica<br>la valencia[inument.com<br>necessem<br>in de cluetodanla                                                                                                    | v Socialitation                         | na.<br>16533     |  |
| Version<br>Station<br>Station<br>S 255.1                                                                                                    | nge son is næmte streigtet de n<br>Cambier detes del paged<br>145,00                                                                                                    | iguer mad<br>if<br>if<br>dans<br>dans<br>dans<br>dans<br>dans<br>dans<br>dans<br>dans                                                 | ia tusi datos para kniciar el pago<br>Insidence<br>Insidence<br>I                                                                  | v Decama                                | na.<br>56533     |  |
| Control of Control of Contro | la salanciaĝinservet com<br>nge comb noenta-biojde de a<br>Cambier detos del pagad<br>145,00<br>noo de page replecel en alendo                                                                                                    | der de 1 hore                                                                                                    | a tus dinos para àniciar el pago<br>Incolnos<br>Incolnos<br>Inconstru<br>Inconstru<br>In de ciudadania<br>I<br>de<br>Incolnos<br>Incolnos | v Socialise<br>90027<br>Apellide<br>Dor | eta<br>195533    |  |
| Versi a page<br>S 2555.1<br>(1) To page<br>S 2555.1<br>(2) To page<br>References<br>2022/04110<br>Descripcion<br>Fage do too                                                                                                    | an alter (all inserved open<br>age control and an alter of a served<br>Carefold (data)<br>445,000<br>mm de page replicad en alter<br>RUN2754780087755513<br>decommentos: 10236161765                                                                                                    | agene made<br>ar<br>ar<br>ar<br>ar<br>ar<br>ar<br>ar<br>ar<br>ar<br>ar                                                                | La lus dives para iniciar el pago<br>hendrea<br>la lastericaljenanez con<br>bouveros<br>de el ciultateria<br>la<br>mielei                                                                                                    | v Store                                 | na<br>16532      |  |
| Verbel a progr<br>\$ 2555.1<br>(1) Program<br>\$ 2555.1<br>(2) Program<br>Professional<br>202201120<br>Description<br>Fage do los<br>Faceba<br>202204120                                                                                                    | An advertigipusamet com<br>mar son transfer determinet<br>cambine dates, del paged<br>in 5,000<br>men de page regiment en almén<br>RUNJ7147540067355533<br>decumentos: 80296341965<br>60.3634                                                                                                    | igan nabi<br>ir<br>ir<br>dar da 1 hasi<br>dar da 1 hasi<br>ir<br>ir<br>ir<br>ir<br>ir<br>ir<br>ir<br>ir<br>ir<br>ir<br>ir<br>ir<br>ir | a has daves para iniciar el pago<br>hecinica<br>la desincialjoursectoren<br>homense<br>la de ciudadarda<br>da<br>minisi                                                                                                    | v Docume<br>90027<br>Aprildo<br>Doc     | ns<br>19513<br>1 |  |

|                                                                                                    |                                                                                            | Sumier |
|----------------------------------------------------------------------------------------------------|--------------------------------------------------------------------------------------------|--------|
| Sanlel<br>juanpeptestjigmail.com                                                                       | MEBIOS-DE PAGO                                                                             |        |
| , Mei a pagar con la cuerta a tarjeta de algalar mád<br>Cambiar dance del sagador                      | Seleccona el medio de pago                                                                 |        |
| 5 10.000,00                                                                                            | Eventas debino ahorro y corriente (PSE)                                                    |        |
| 🕐 Ta pencesa da paga majérari na K dina                                                                | No denno continuar el prouso.                                                              |        |
| lehenede<br>est_ancar ling_lgiesla<br>Handpolde<br>Handpolde secureercia diara per 3 dias, name proeba | 5 la supien ponde, constato o colo represer al corre decideira<br>actua department antes a |        |
| fectus<br>2022-05-29 20-471:17                                                                         |                                                                                            |        |
| Feeden<br>20420005                                                                                     |                                                                                            |        |

Si su pago es con Tarjeta de Crédito (para cuantías desde \$150.000), le dará la opción de seleccionar el tipo de tarjeta y los validadores de identidad (son datos confidenciales de SU información)

| <b>e</b>                                                           |                                                                                                    |                                                                                                    | 🐞 Daniel                                                |
|--------------------------------------------------------------------|----------------------------------------------------------------------------------------------------|----------------------------------------------------------------------------------------------------|---------------------------------------------------------|
| Osviel<br>juarpepeteitzigmal.com                                   | ← Cambiar medio de pago                                                                                                    | TAKJETH DE CRÉDITO / DÉBITO                                                                                                    |                                                         |
| (the a pager tree to cuerta o tarjeta de alguien máx)              | Númers de tarjota                                                                                                    |                                                                                                    |                                                         |
| Cambiar datos del pagador                                          | E13+ 5479 9932 3454                                                                                                    |                                                                                                    | 🚥 💼 🐵                                                   |
| Terral a pager                                                     | Fecha de vercinienta                                                                                                    | Cáblige de seguridad (CM) 🕐                                                                                                    |                                                         |
| \$ 10.000,00                                                       | 12/29                                                                                                    | 121                                                                                                    |                                                         |
| (1) To process de page expiranti en i días                         |                                                                                                    | Gådige de 3 rightes abstacht anval severale de serverj                                                                                                    | ria                                                     |
| Referencia<br>test_recurring_igiesia                               | <ul> <li>Quiores que guardemos este mes</li> </ul>                                                                                                    | dio de pago pora que no tengos que ingresarlo nuevamente?                                                                                                    |                                                         |
| Besofadás<br>Validación recumencia diarla por 3 días, nuevo prueba |                                                                                                    | CONTINUAR                                                                                                    |                                                         |
| Techa<br>2022-05-13 13-47.17                                       |                                                                                                    | No deses continuar el proceso                                                                                                    |                                                         |
| Secola<br>Tokatous                                                 | Al dar city on saminous, a function libre<br>"searces conservations of net survey<br>suggestand do to transaction sound for a<br>Al continuum acrypts (as political apricultu | y valentistemente, astavita i <b>Evenine Pianskolfe</b> LAA: some promotio de se<br>LAA" para encluidador librito y admenidadore en Calenda, a que maitre esa<br>espanamient i suela y espanamente as interfaciente construe se maisme para<br>estilita<br>esa esa el natamente de sem dansa serandos seguita iguestación local del esq<br><u>Exercis Stantistica</u> en socialitar de encargodo. | entries dat<br>dition de<br>trajeto de<br>ponuitée y de |
|                                                                    | Si is requirers                                                                                                    | puedes contactante con la empresa en el correo-electrónica<br>andrea-durgo eljereno, con co                                                                                                    |                                                         |
|                                                                    |                                                                                                    |                                                                                                    | placetopay                                              |

//////

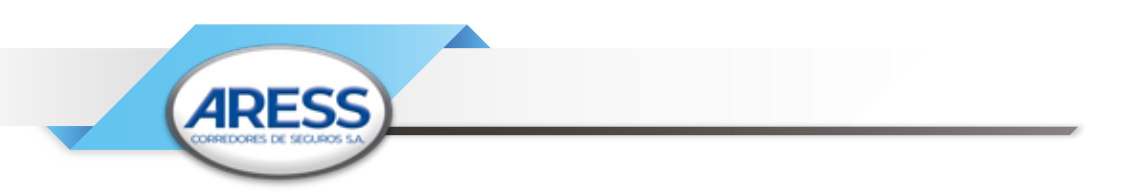

**10** Cuando termine de aprobar el pago desde la plataforma de su Banco, aparecerá la información consolidada del pago, para su revisión:

|                                   |                      | TOTAL: 2,000.00               |
|-----------------------------------|----------------------|-------------------------------|
| INFORMACIÓN ACH PSE:              |                      |                               |
| Usuario: Persona Natural          |                      | Ticket:<br>358223253978100004 |
| Descripción: Pago de los docume   | entos: 0020739828    | Fecha Solicitud: 23/07/2020   |
| Ciclo transacción: 5              | Cód. Banco: 1007     | Cód. Servicio: 1003           |
| Cód. Transacción: 691077164       | Estado: Aprobada     | NIT: 8909060252               |
| Banco: BANCOLOMBIA                |                      |                               |
|                                   |                      |                               |
| *Esta transacción está sujeta a v | verificación         |                               |
|                                   | Imprimir esta página |                               |

- 11 para hacer la verificación en el "Portal de Pagos" se ubica en la esquina superior derecha y selecciona la opción "Inicio Pagos" y lo remitirá al inicio de la plataforma
- 12 Llegará al inicio del "Portal de Pagos" en donde podrá observar el estado de su cuenta

| erss     | )                   |            |               |                                      |                     |            | E Inicio  | *<br>preebad |
|----------|---------------------|------------|---------------|--------------------------------------|---------------------|------------|-----------|--------------|
|          |                     |            | 2010-01-20    | 2020-07-20                           | Cobros Unificados * |            |           | - 0          |
|          |                     | 1.00       |               |                                      |                     |            |           |              |
| <u> </u> | - <b>-</b> -        | 100        |               |                                      |                     |            |           |              |
| •        | Nimers<br>documento | Nit cheete | Nonlow climbs | Fecha limite de page<br>dels ens-tia | Value tastad        | Decomentos | Eranda da | Page -       |

13 Actualizar el pago: Allí deberá dirigirse a la esquina superior izquierda, dar clic en el botón refrescar y pasados algunos minutos, el pago se verá reflejado como Estado de pago "pagado"

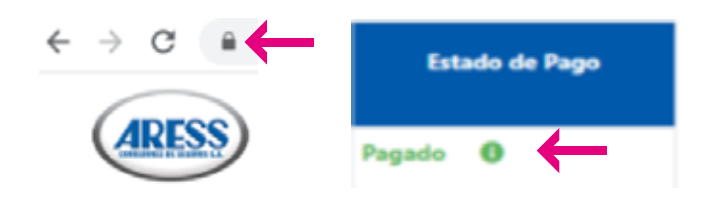

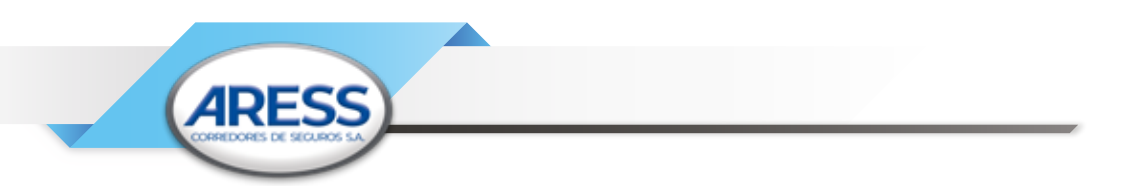

14 Confirmación de la Transacción en su correo electrónico, revise su correo electronico y alli estará la notificacion

| Principal         | - | Social                      |     | Promociones                |       |
|-------------------|---|-----------------------------|-----|----------------------------|-------|
| 🗌 🚖 🐌 serviciopse |   | Confirmación Transacción PS | CUS | 691077164 - "Hola, Angel d | 16.49 |

15 Proceso terminado, recuerde que usted podrá consultar en cualquier momento los pagos realizados en nuestro "Portal de Pagos"

### RECOMENDACIONES DE PRECAUCIÓN Y SEGURIDAD PORTAL TRANSACCIONAL Y RECAUDOS VIRTUALES

- Guarde la evidencia de su transacción, el Banco reportará a ARESS automáticamente su recaudo, no obstante por seguridad es importante que conserve la evidencia de la operación exitosa.
- Conserve las medidas de Seguridad y custodia de sus claves de acceso personal, en ninguno de los procesos descritos se le solicitará dicha información, excepto directamente el Banco o entidad financiera desde la cual se realizará la transacción a la cuenta de ARESS.
- Realice sus transacciones virtuales desde Equipos registrados o personales, evite acceder desde dispositivos públicos que puedan afectar la seguridad de su información.
- No permita que nadie intervenga en el proceso de su transacción ni a sus claves personales.

Recuerde que en ARESS... "TRABAJAMOS SEGUROS PARA USTED Y LOS SUYOS"

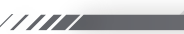